## Merit Aktiva kinnitamine Android seadme avakuvale

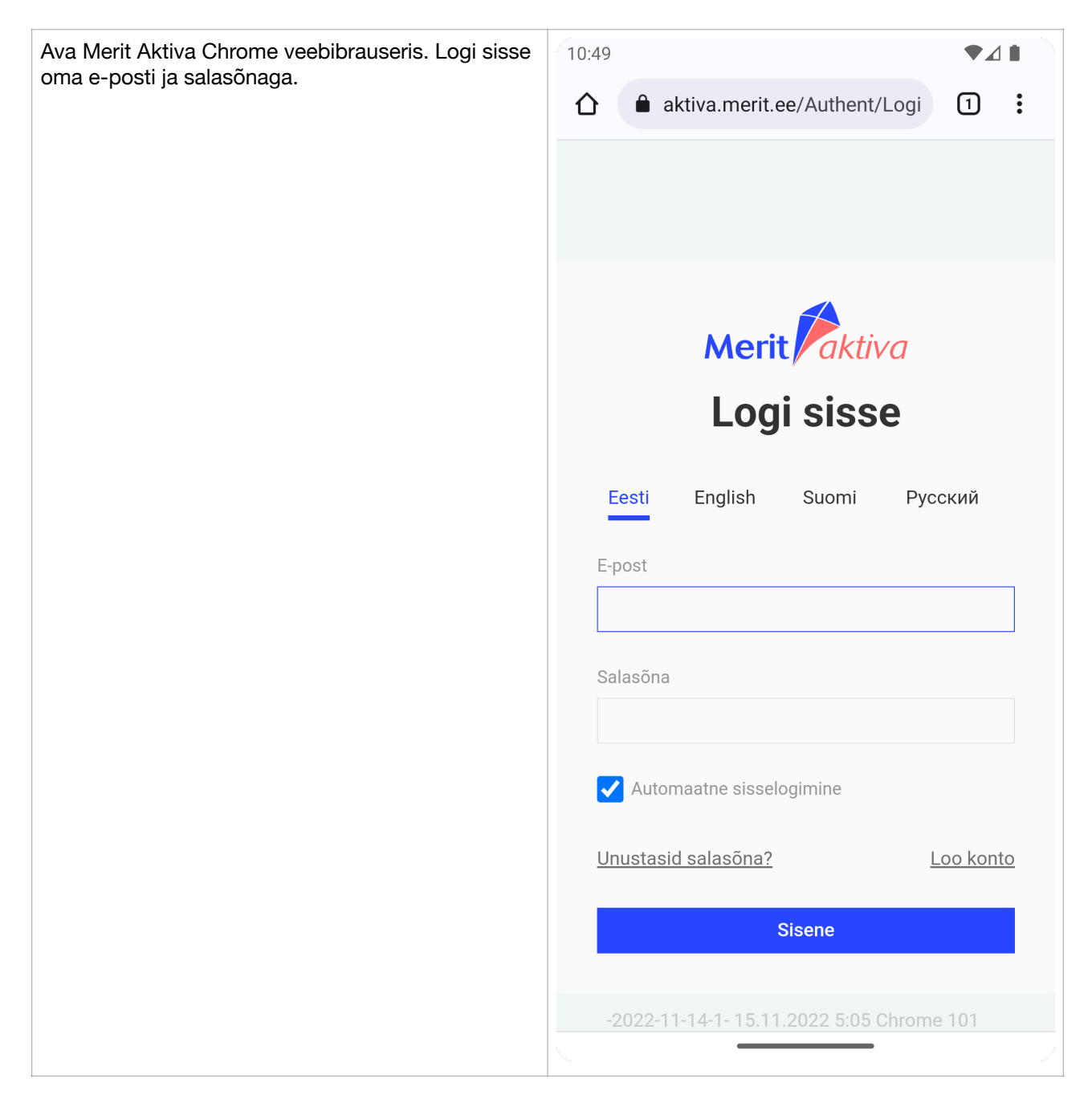

Vajuta veebilehitseja ülal paremal asuvale menüü nupule.

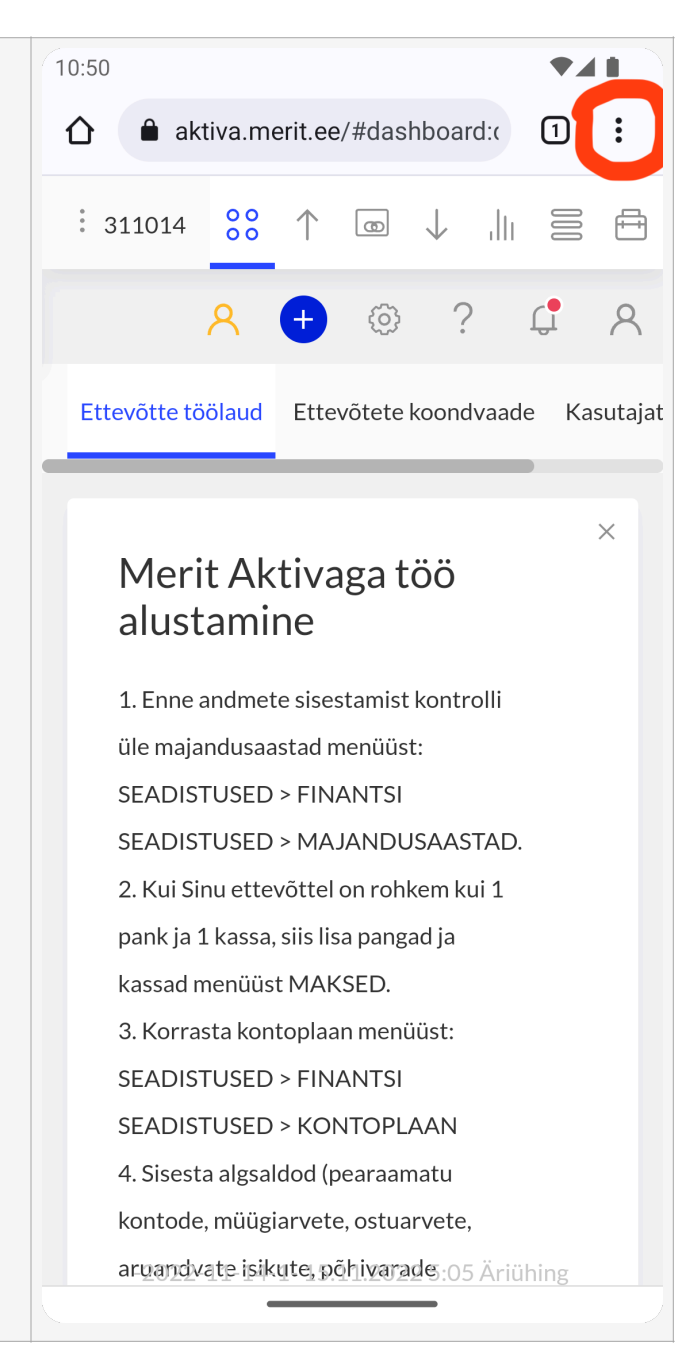

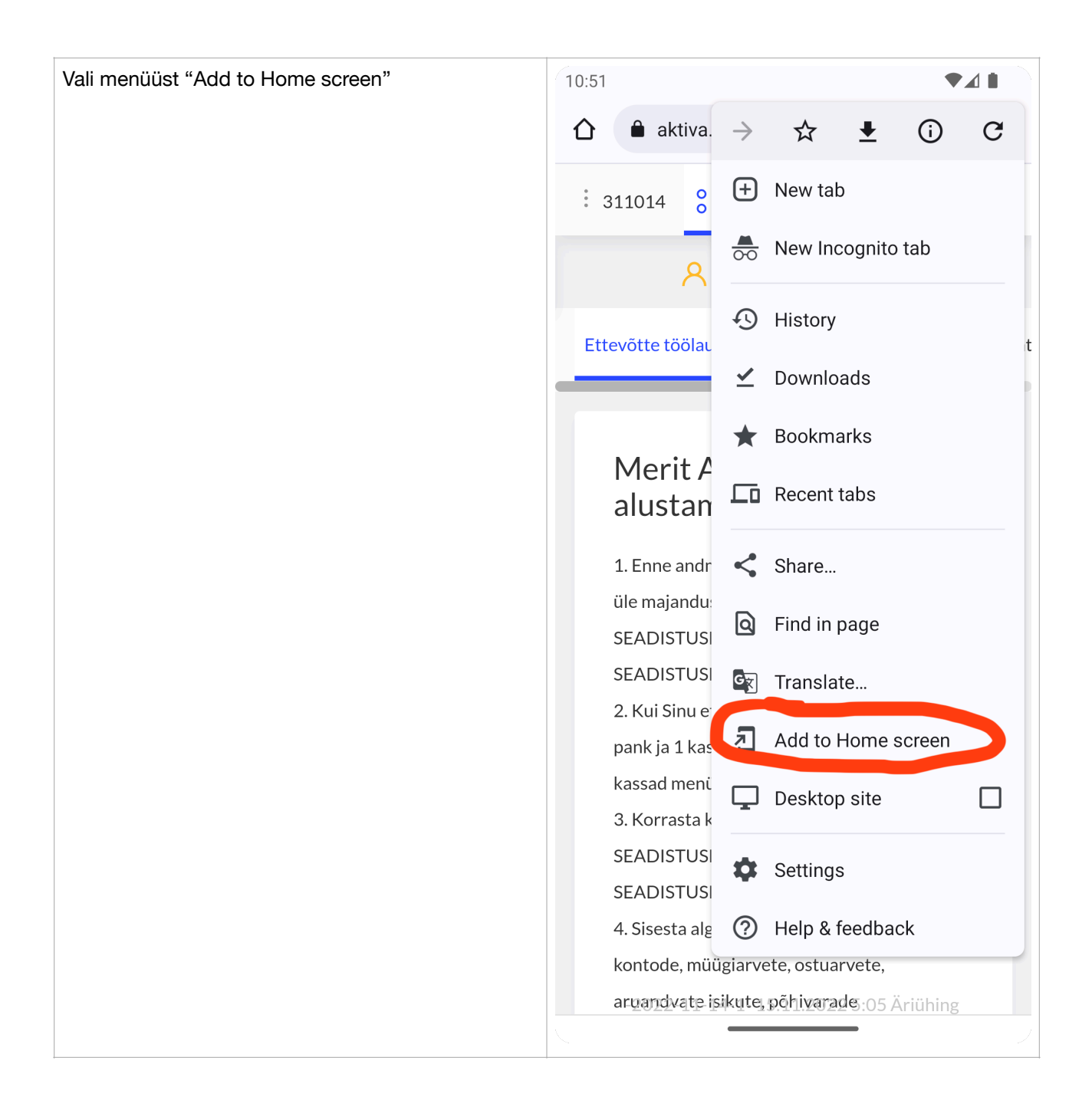

## Vajuta nupule "Add".

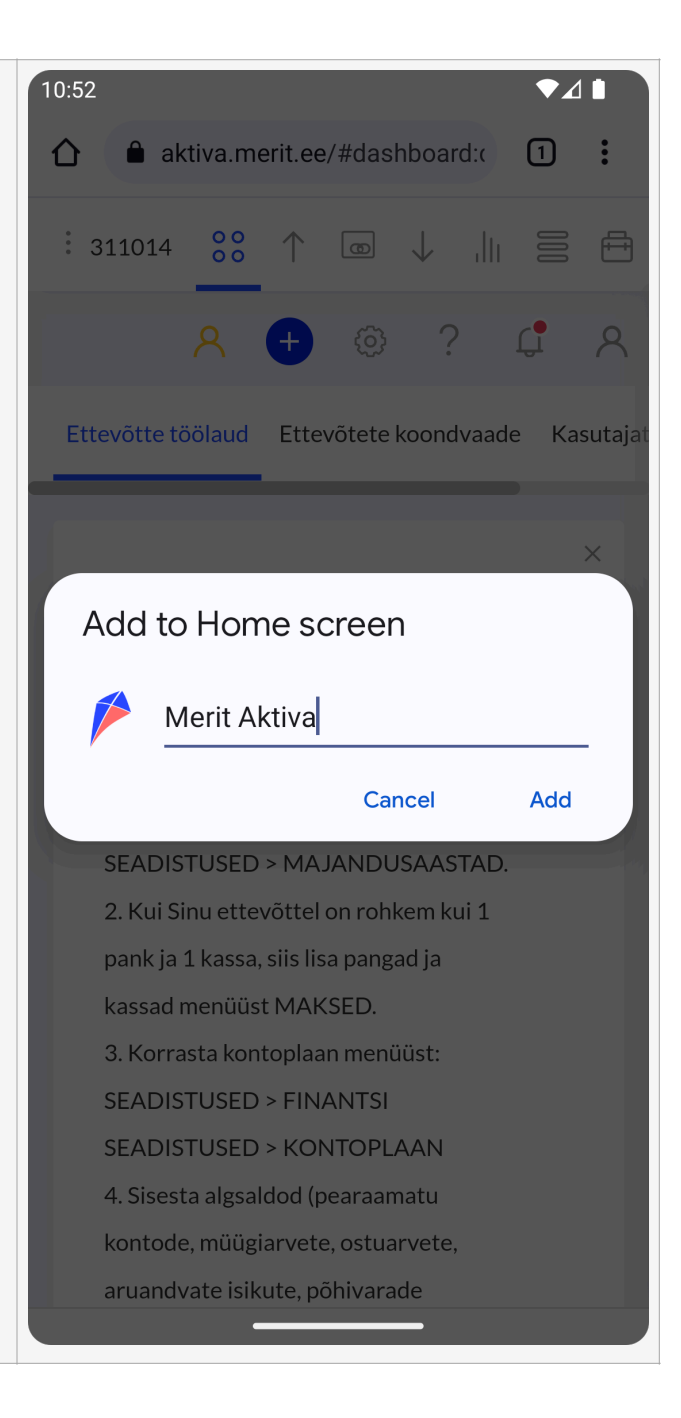

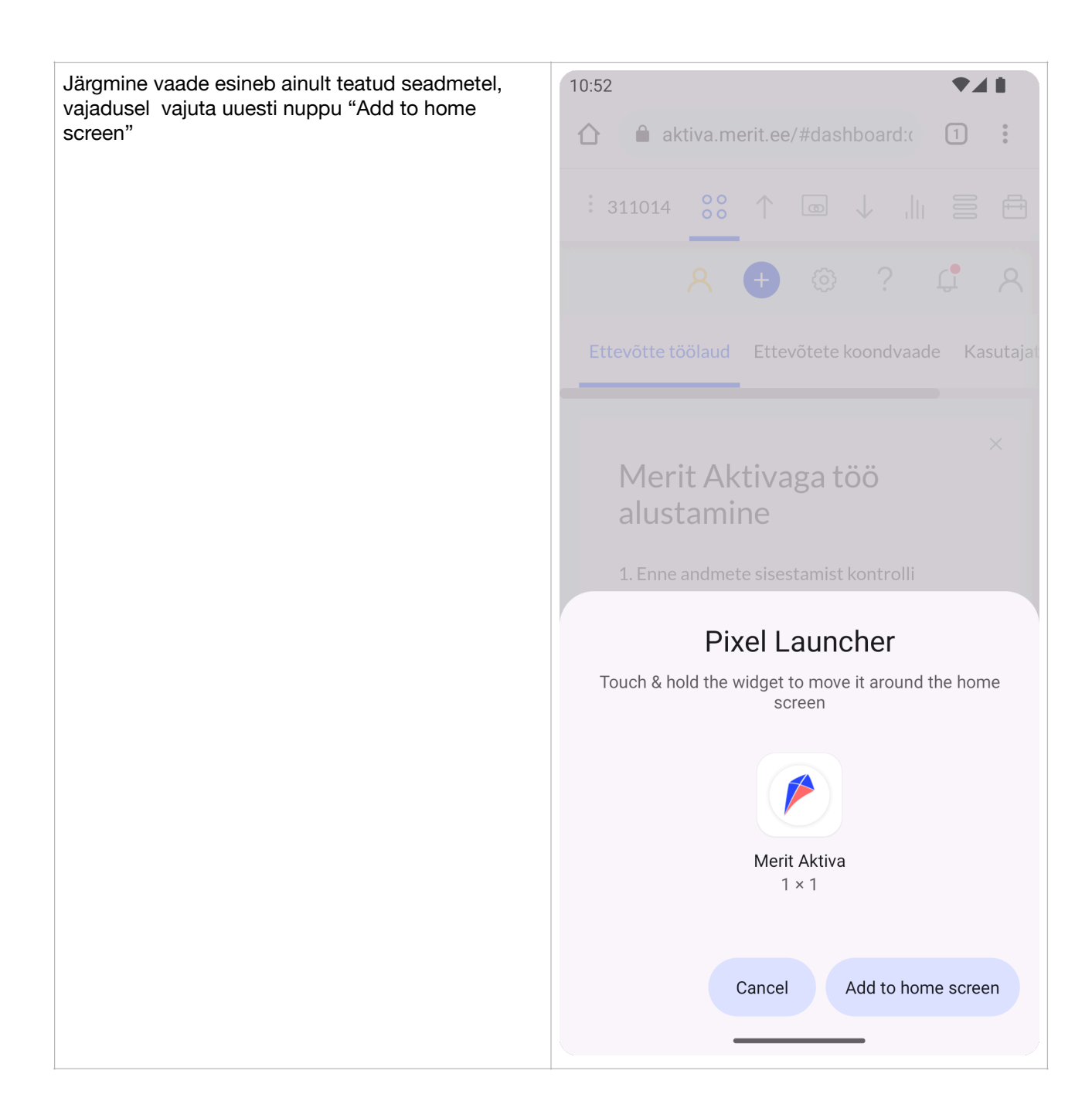

Merit Aktiva ikoon on nüüd Android seadme avakuval.

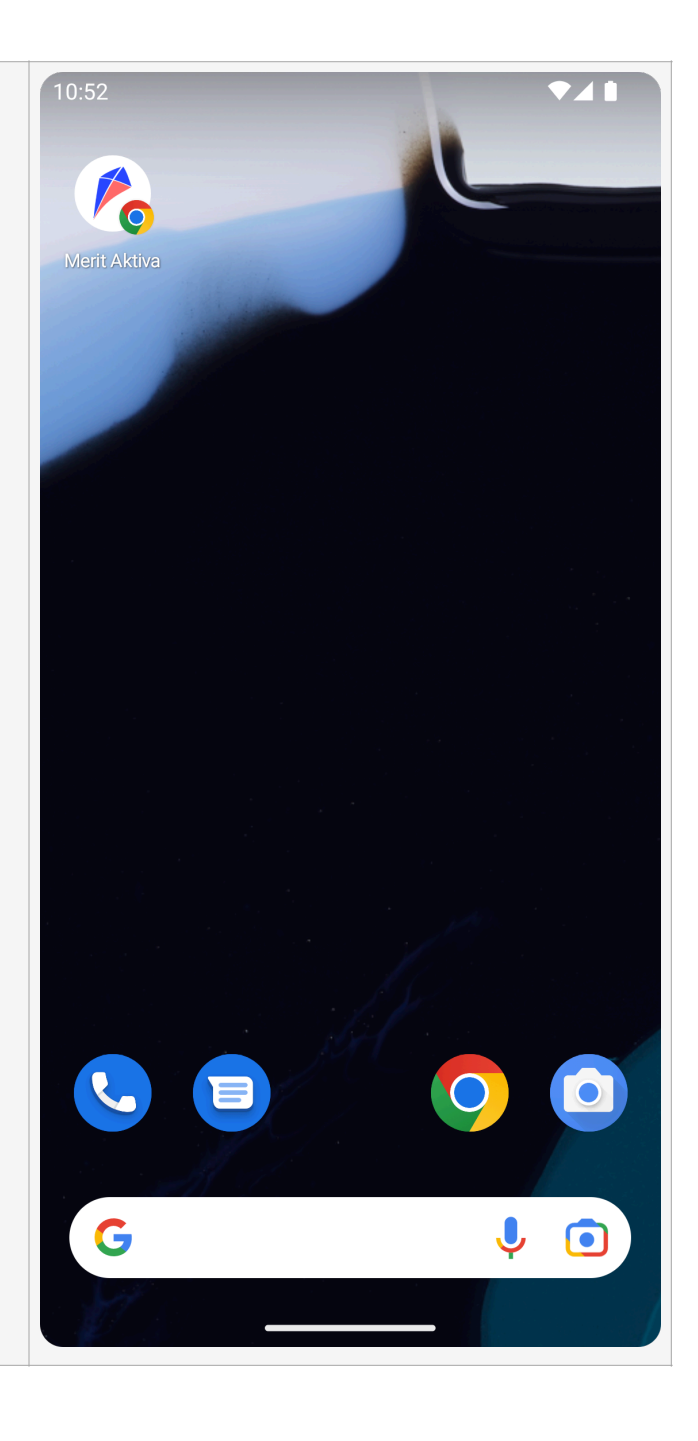

Androidi seadme avakuvale salvestatud Merit Aktiva ikoonile vajutades avaneb Merit Aktiva avakuva ilma veebilehitseja aadressireata.

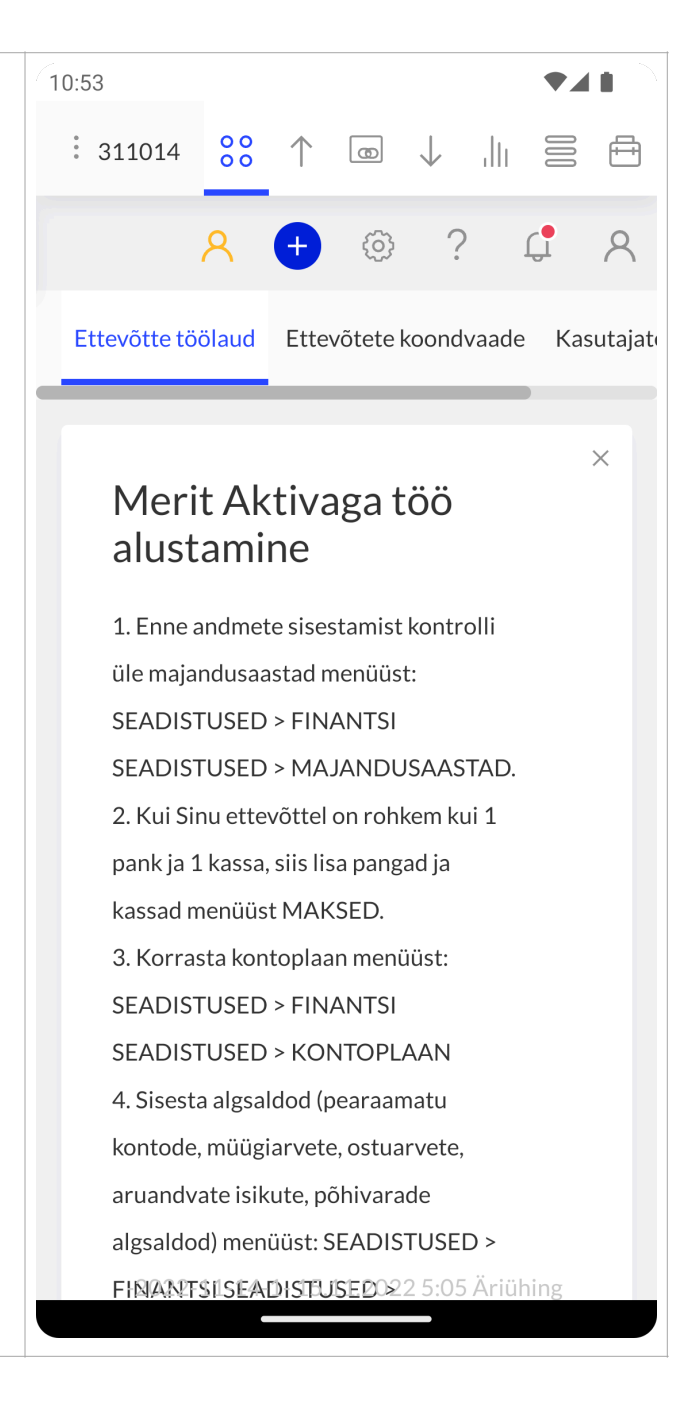